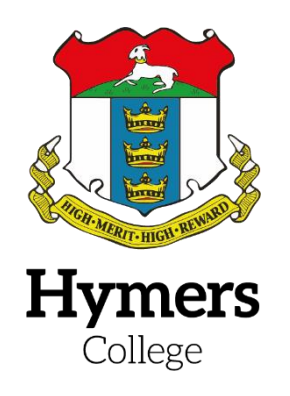

## Registering Schoogle Parental Portal

This guide gives instructions on setting up and activating your account.

Please remember that the e-mail address required must be for a contact with parental responsibility and must match the e-mail address stored in the Hymers College Information Management Database (SIMS). If your e-mail address needs updating, please do this **before** registering for a parent portal account. For any amendments to your contact details, please contact the School Office on (01482) 343555 or by e-mail: <u>enquiries@hymers.org</u>. \**If you have recently changed your e-mail address you will not be able to login or activate Schoogle with your new e-mail address until 24 hours after you have informed the School*.

Please note ICT Services at Hymers do not control the software system that creates a link between our database and Schoogle. This is handled by Firefly, the company that created and manages the VLE software. This means that we cannot change or reset your password. This is done from the login screen. We also cannot remove your account. There is a help section in Schoogle which should answer most frequently-asked questions, but if you encounter insuperable difficulties, you can contact ICT services by e-mail: ICTServices@hymers.org.

We recommend that parents download the **Firefly for Parents** app if you have an Android or iOS smartphone/tablet device, as this gives easy access to your child's reports, homework tasks, and timetable. The app is free and details can be found in the *Parents>Mobile Apps* section of Schoogle.

We also recommend that pupils download the **Firefly for Students** app if they have an Android or iOS smartphone/tablet device, as this links in with the School calendar and homework tasks in Schoogle. The app is free and students can find details in the *Services>ICT Services>Apps* section of Schoogle.

Visit <u>hymers.fireflycloud.net</u> or follow the *Schoogle* link from <u>www.hymerscollege.co.uk</u> Click *Parent Portal*.

| Schoogle                        |            |
|---------------------------------|------------|
| Select your login method        |            |
| Parent Portal - Click here      |            |
| 1 Staff or Student - Click here |            |
|                                 | So firefly |

You will be presented with the login screen. Click the *Activate your account* link.

| Schoogle                                       |                               |
|------------------------------------------------|-------------------------------|
| Log in using your email address or<br>username | Or log in with                |
| Parent Portal - Click here                     | Staff or Student - Click here |
| Email address or username                      |                               |
| Password                                       |                               |
| □ Show password                                |                               |
| Log in                                         |                               |
| Forgotten your password?                       |                               |
| New to Firefly? <u>Activate your account.</u>  |                               |
|                                                | S firefly                     |

Enter your email address. This must be the same email address that you supplied to Hymers College. Click *Activate account* 

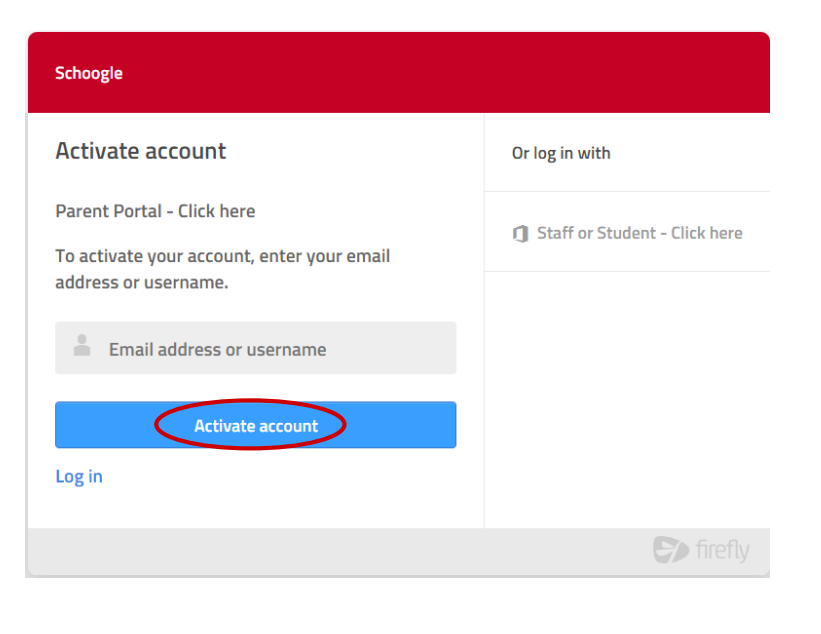

After a short pause you'll see the following:

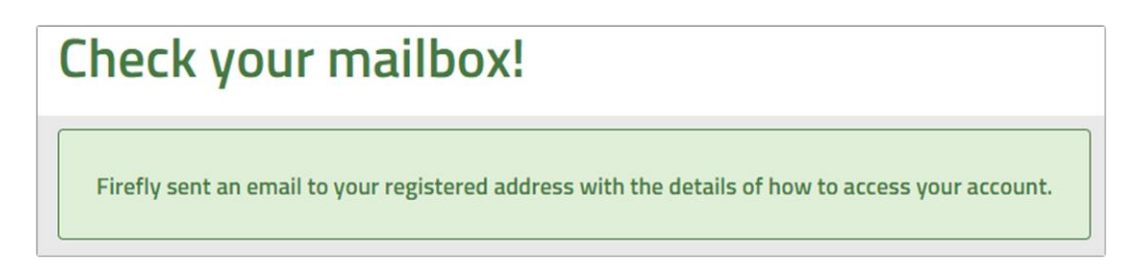

Now check your email. Remember to check any junk or spam folders.

You will receive an email similar to this:

| 5)                                                   |  |  |  |  |
|------------------------------------------------------|--|--|--|--|
| Schoogle                                             |  |  |  |  |
|                                                      |  |  |  |  |
|                                                      |  |  |  |  |
| Activate your account                                |  |  |  |  |
| Hi Mr J Bloggs                                       |  |  |  |  |
| To activate your account, please use the link below. |  |  |  |  |
| Activate Your Account Here                           |  |  |  |  |

Click the Activate Your Account Here link.

The following page will then load:

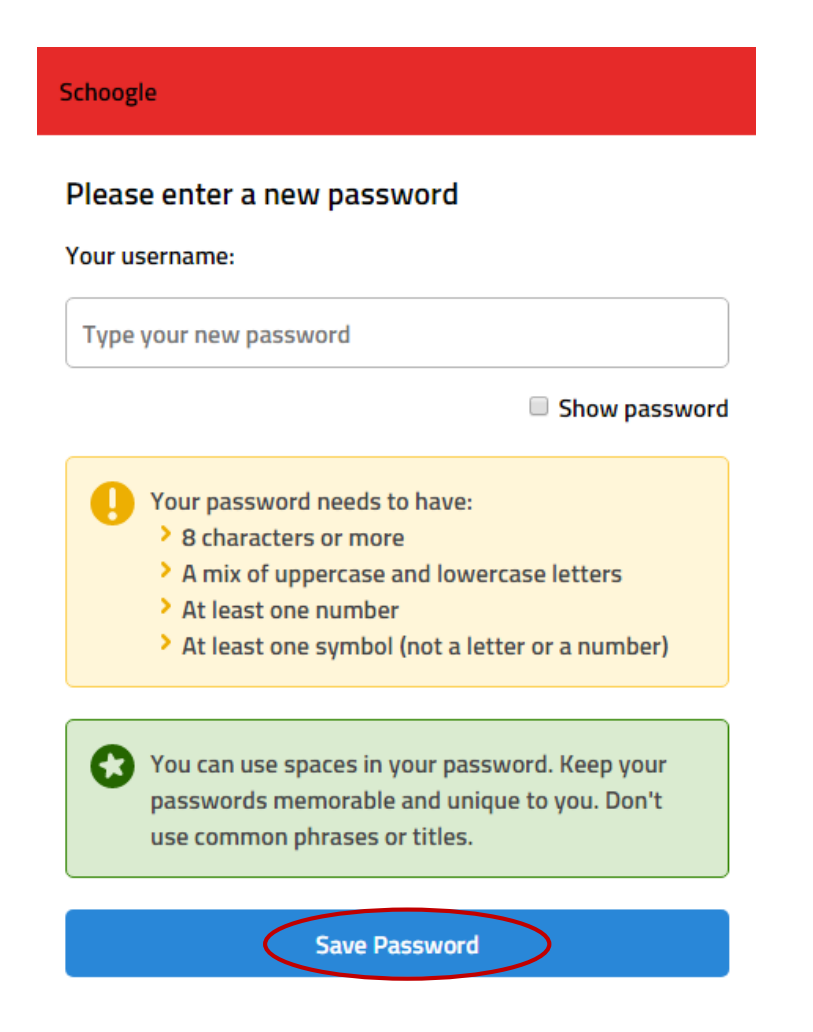

Enter the password you wish to use with Schoogle, and click on Save Password.

You will then be presented with the Parent Portal login page.

Enter the email address and password you have just used to activate your Parent Portal account and click Login.

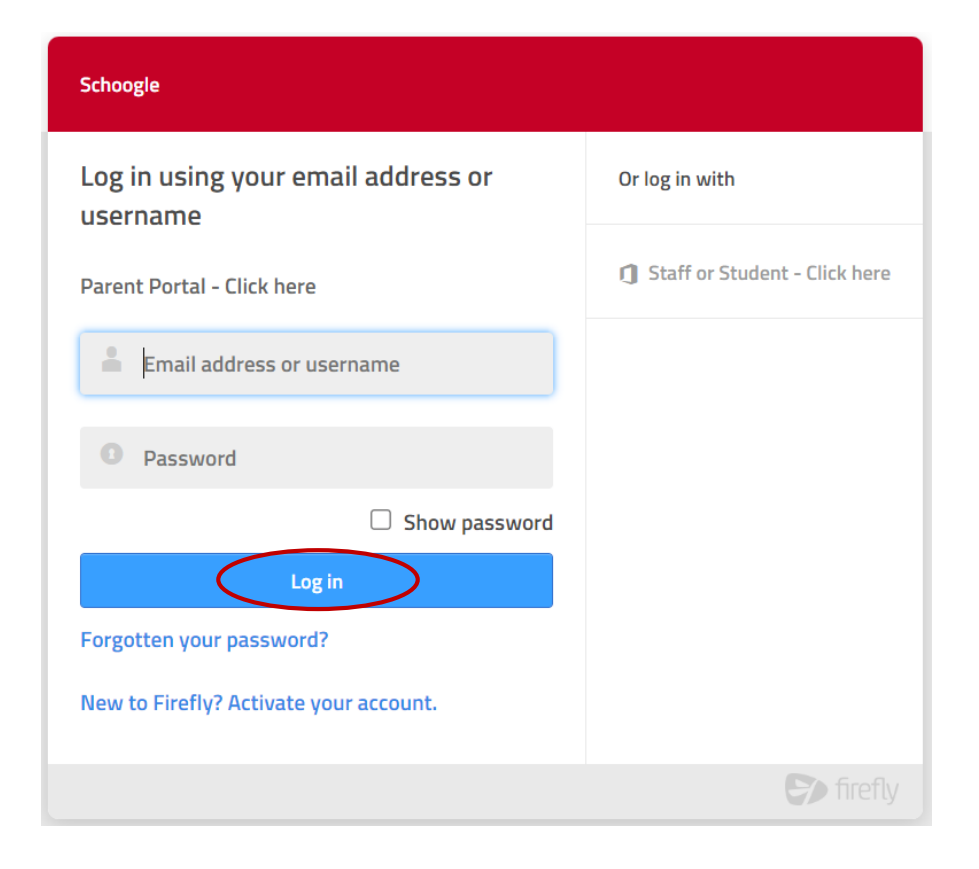

Once you have logged in you will be able to access your child's reports and other information as shown below:

| 9               | Parent Dashboard                                                |                                                                                                    |
|-----------------|-----------------------------------------------------------------|----------------------------------------------------------------------------------------------------|
| BB<br>Dashboard | 쓥 Browse Profiles                                               | Tweets from @Hymers_College                                                                                                    |
| Your Children   | Your Children                                                   | Hymers College<br>@Hymers_College - 23h<br>On Monday 14 November, the Rutter Room<br>will be filled with wonderful music by the<br>Hymers Recital Club! Donations to our<br>Charities of the Year, Cash for Kids and WISHH<br>Charity, will be welcome at the end of the<br>concert and tickets are not required to attend. |
|                 | Handy Links                                                     | Richard Quick - Violin                                                                                                    |
|                 |                                                                 | In a Feast of Song and Chamber Music                                                                                                    |
|                 |                                                                 | MONDAY 14TH NOVEMBER 2022<br>7-8Pm<br>RUTTER RECITAL ROOM - NYMERS COLLEGE<br>NO TICKTR REGUIRED.<br>Please conduct Lense function for Artista Tal. 4731433340                                                                                                    |
|                 |                                                                 |                                                                                                    |
| 0               | School Catendar                                                 | ₩ Hymers College<br>@Hymers_College • Oct 25                                                                                                    |
| Search          | Thursday, 27 October                                            | <ul> <li>The last day of the Sicily Trip was full of sights.</li> </ul>                                                                                                    |
|                 | Hall lerm<br>Friday, 28 October                                 | Our students saw a Norman Castle                                                                                                    |
| Viewing As      | Hall Term<br>Mondey, 31 October                                 | Announcements & Messages                                                                                                    |
|                 | Click here to access the<br>resources available on<br>Schoogle. | Click on your child's picture<br>to access their tasks,<br>timetable and related<br>resources                                                                                                    |

| •                     | 🐠 Hymers College            |               |       |
|-----------------------|-----------------------------|---------------|-------|
| 88<br>Dashboard       | Profile: Joe Bloggs         |               |       |
| (20)<br>Your Children | Key Facts                   |               |       |
| Resources             | Parent                      |               | 1000  |
|                       | Documents                   |               | 1.000 |
| Messages              | Year 13 Grades October 2022 | View Document |       |
|                       | Published 18th October 2022 | view bocument |       |
|                       | Year 12 Report July 2022    | May Decument  |       |
|                       | Published 6th July 2022     | View Document |       |
|                       | Year 12 Grades March 2022   |               |       |
|                       | Published 30th March 2022   | View Document |       |
| Q                     | Year 12 Grades January 2022 |               |       |
| Search                | Published 27th January 2022 | View Document |       |
|                       | Year 12 Grades October 2021 |               |       |
| Viewing As            | Published 18th October 2021 | View Document |       |
|                       |                             |               |       |
|                       |                             |               |       |

Click here to access your child's reports & grades.